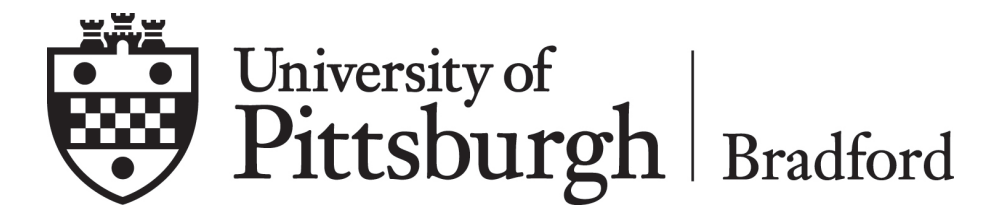

## **Financial Awareness Counseling Federal Direct loans**

Go to Federal Student Aid website, studentloans.gov

- Sign in by clicking the blue "LOG IN" button
- Enter the FSA ID username/email and FSA ID password. *If you are unsure of your FSA ID, (used to sign the FAFSA) you can retrieve your username or password at: <u>fsaid.ed.gov</u>*

| in to StudentLoans.gov with | Log In<br>FSA ID Username or E-mail Address:                                     |
|-----------------------------|----------------------------------------------------------------------------------|
|                             | FSA ID Password:                                                                 |
| Create an FSA ID            |                                                                                  |
|                             | As of May 10, 2015 you must have a ver<br>& Password) instead of a PIN to log in |

## **Complete Loan Counseling**

- Select "Complete Loan Counseling (Entrance, Financial Awareness, Exit)"
- Then select the blue "START" button under the Financial Awareness Counseling

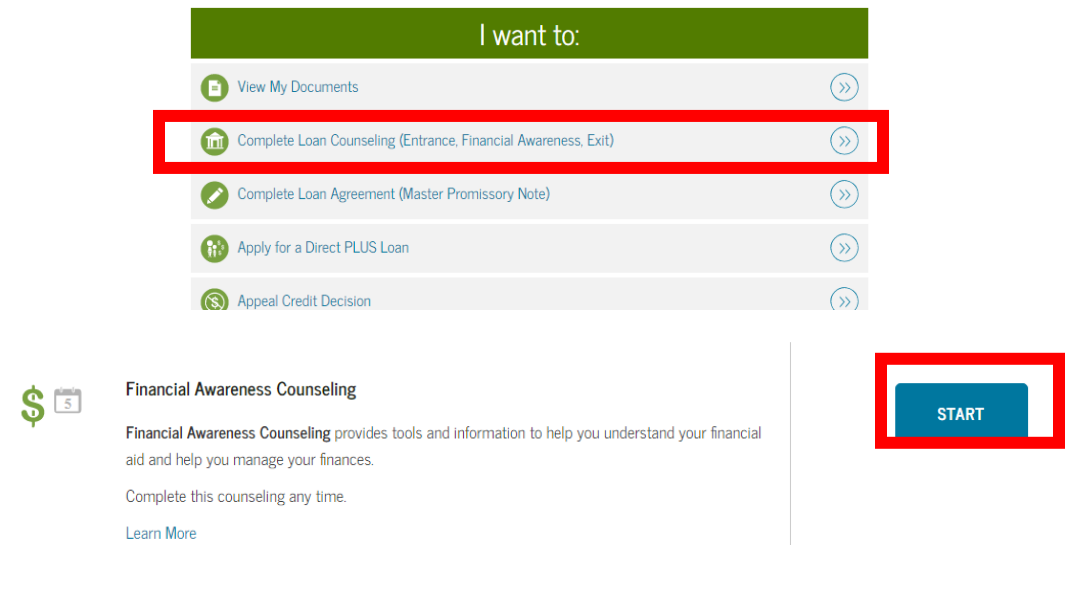

• Select your School to notify, use UNIVERSITY OF PITTSBURGH, there is no Bradford in the name or address

|                                                                          | Notify These Schools                                                                                                    |                                               |  |
|--------------------------------------------------------------------------|----------------------------------------------------------------------------------------------------|-----------------------------------------------|--|
| Add School to Notify                                                     | These schools will only receive a notification indicating that you successfully completed Financial Awareness<br>Counseling, and the date it was completed |                                               |  |
| Select up to 3 schools you wish to notify of your counseling completion. | UNIVERSITY OF PITTSBURGH -                                                                                                    | 107 CATHEDRAL OF LEARNING                     |  |
| Choose from Associated Schools                                           | PITTSBURGH<br>G03379                                                                                                    | 4200 FIFTH AVENUE<br>PITTSBURGH, PA 152600001 |  |
| - Select - V                                                             |                                                                                                    |                                               |  |
| Select School to Notify U.S. Schools/U.S. Territory Schools              |                                                                                                    | CONTINUE                                      |  |
| Non U.S. Schools                                                         |                                                                                                    |                                               |  |
| Choose a state:                                                          |                                                                                                    |                                               |  |
| - Select - 🗸 🗸                                                           |                                                                                                    |                                               |  |
| Search school by name:                                                   |                                                                                                    |                                               |  |
| Select or type                                                           |                                                                                                    |                                               |  |
|                                                                          |                                                                                                    |                                               |  |

- Read and complete <u>ALL</u> questions as you proceed through the counseling.
- Once you have submitted your counseling you will get a confirmation that it has been successfully submitted.

Name, you have successfully completed Entrance Counseling!

The following is a summary of the information you entered during this session and future actions you can take.